Produktmanagement

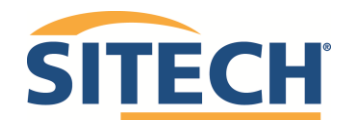

Seite 1 von 9

| Thema<br>Update Trimble GNSS-Empfänger über TIM und WebUI |                 |  |  |
|-----------------------------------------------------------|-----------------|--|--|
| PM Bereich                                                | Datum           |  |  |
| Bauvermessung                                             | 17.02.2020      |  |  |
| Produktgruppe                                             | Version         |  |  |
| SPS GNSS                                                  | 4.0             |  |  |
| Autor                                                     | Letzte Änderung |  |  |
| Nils Stodtmeister                                         | 18.03.2025      |  |  |

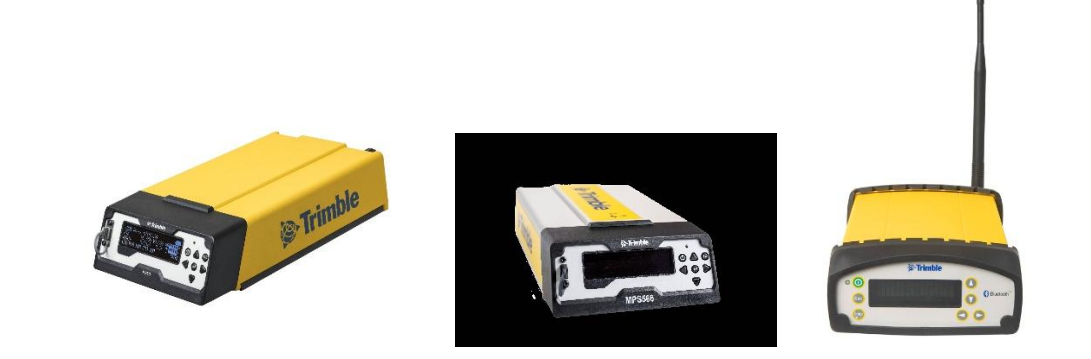

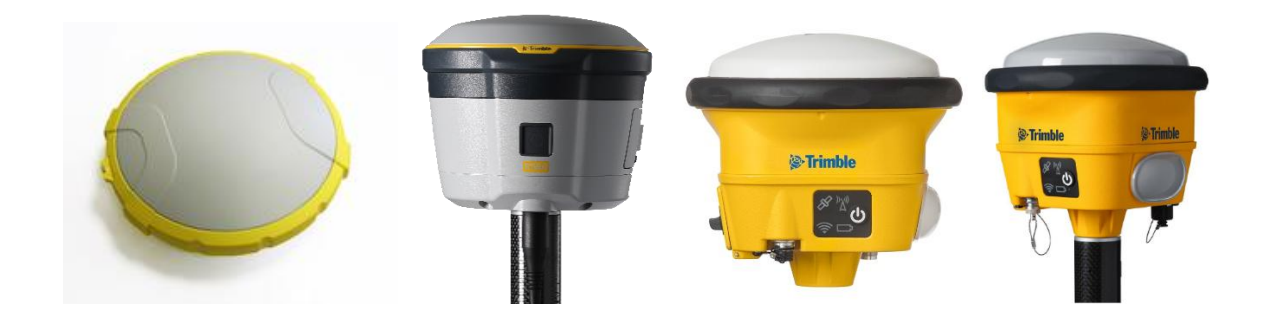

Produktmanagement

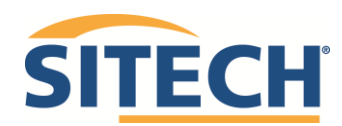

#### Seite 2 von 9

#### Inhaltsverzeichnis

| Update über den Trimble Installation Manager   | . 3 |
|------------------------------------------------|-----|
| Installation des Trimble Installation Managers | . 3 |
| Update von GNSS-Empfängern über TIM            | . 3 |
| Geräteinformationen                            | . 4 |
| Update über das WebUI                          | . 6 |
| Verbinden mit dem WebUI                        | . 6 |
| Verbinden über WLAN                            | . 6 |
| Verbindung über LAN-Kabel                      | . 6 |
| Verbindung über USB-Kabel                      | . 6 |
| Anmeldung                                      | . 6 |
| Aktualisieren der Empfängeroptionen            | . 7 |
| Herunterladen von aktueller Firmware über TIM  | . 8 |
| Firmwareupdate über das WebUI                  | . 9 |
|                                                |     |

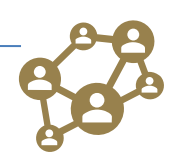

Produktmanagement

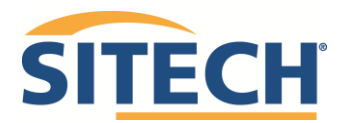

Seite 3 von 9

#### Update über den Trimble Installation Manager

Installation des Trimble Installation Managers

Der Trimble Installation Manager (TIM) kann über die Trimble Seite heruntergeladen werden. Tippen Sie zum Download auf folgenden Link:

http://tim.trimbleaccess.com/TrimbleInstallationManager.msi

Installieren Sie den TIM auf Ihrem PC. Sie benötigen hierzu Administratorenrechte.

Update von GNSS-Empfängern über TIM

- Verbinden Sie Ihren GNSS-Empfänger (SPS585, SPS785, SPS855, SPS985, SPS985L, SPS986, R580, R750, R780 oder MPS566) über USB mit Ihrem PC. Ein entsprechendes USB-Kabel ist im Lieferumfang Ihres Empfängers enthalten.
- Starten Sie den GNSS-Empfänger
- Im Windows Explorer taucht nun unter "Geräte und Laufwerke" der Datenträger "Trimble Storage" auf

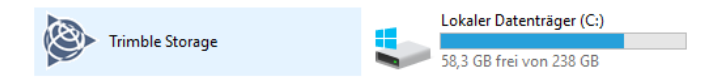

- Starten Sie TIM
- Wenn der GNSS-Empfänger nicht sofort gefunden wird, klicken Sie unten rechts auf Verbinden

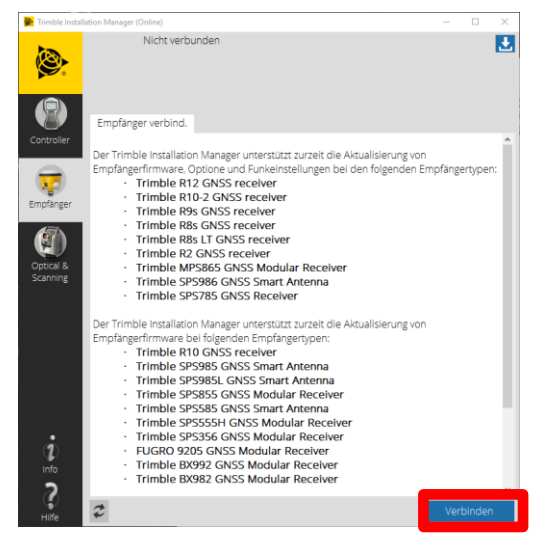

- Wählen Sie den verfügbaren **USB-Port** aus und drücken Sie auf **OK**.

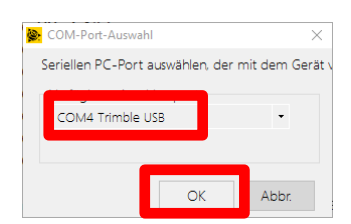

- Wählen Sie rechts oben die letzte Version (Latest Release) aus. Klicken Sie auf Installieren.

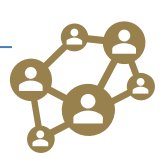

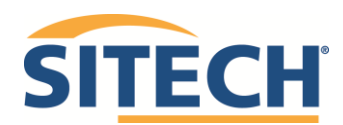

Seite 4 von 9

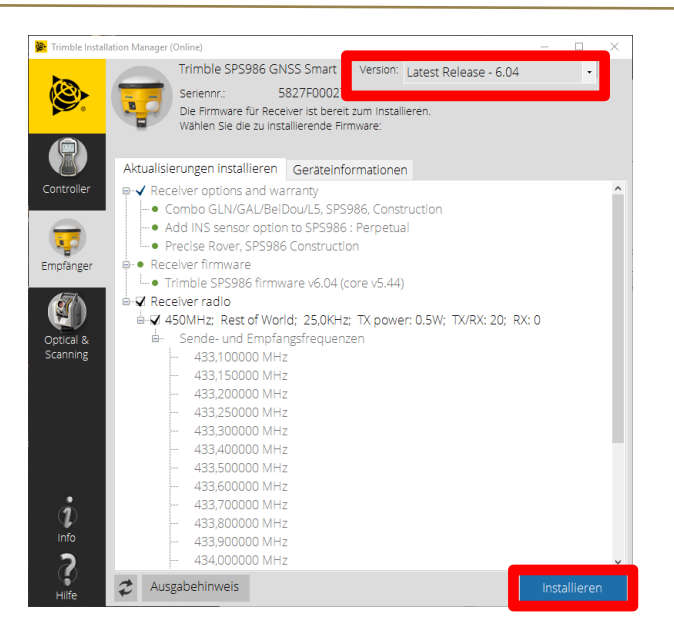

- Die Software und noch nicht installierte Optionen werden installiert. Tippen Sie nach der Installation unten rechts auf **Ende**. Die Software wird beendet und Sie können den GNSS-Empfänger vom PC trennen.

#### Geräteinformationen

Mit TIM haben Sie auch die Möglichkeit Geräteinformationen zu Ihrem Empfänger abzurufen. Gehen Sie hierzu wie folgt vor:

- Verbinden Sie Ihren GNSS-Empfänger (SPS585, SPS785, SPS855, SPS985, SPS985L, SPS986, R580, R750, R780 oder MPS566) über USB mit Ihrem PC. Ein entsprechendes USB-Kabel ist im Lieferumfang Ihres Empfängers enthalten.
- Starten Sie den GNSS-Empfänger
- Im Windows Explorer taucht nun unter "Geräte und Laufwerke" der Datenträger "Trimble Storage" auf

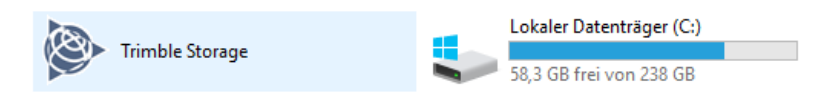

- Starten Sie TIM
- Wenn der GNSS-Empfänger nicht sofort gefunden wird, klicken Sie unten rechts auf Verbinden

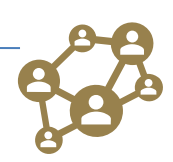

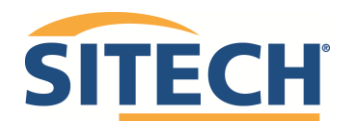

Seite 5 von 9

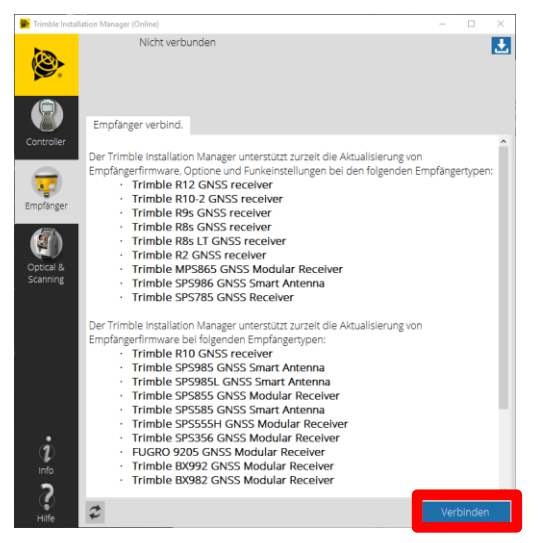

- Wählen Sie den verfügbaren USB-Port aus und drücken Sie auf OK.

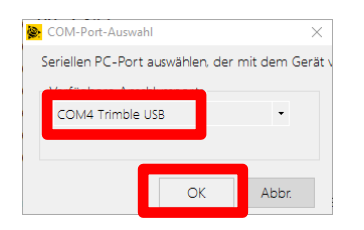

- Wählen Sie in der Mitte den Reiter "Geräteinformationen" aus

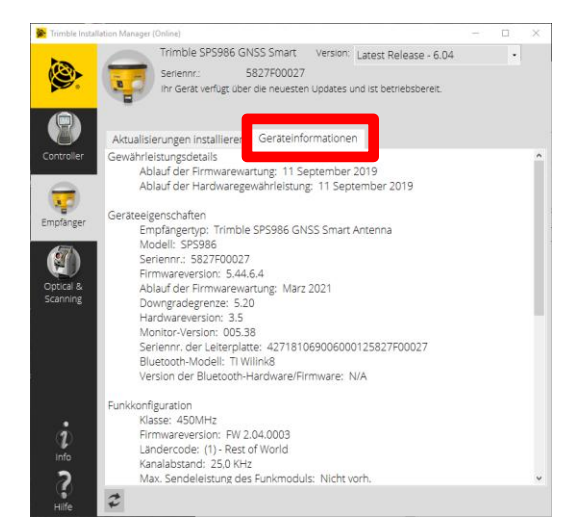

 Sie bekommen nun Informationen über das Firmware Ablaufdatum, die Seriennummer des Systems und...

Unter dem Reiter "**Aktualisierungen installieren**" finden Sie Informationen über die Freischaltungen und Optionen des GNSS-Empfängers.

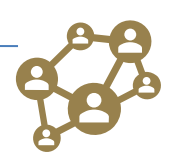

Produktmanagement

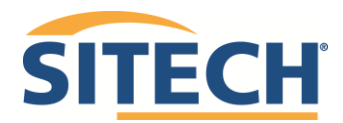

#### Update über das WebUI

#### Verbinden mit dem WebUI

#### Verbinden über WLAN

- Verbinden Sie sich mit Ihrem GNSS-Empfänger (SPS985, SPS985L, SPS986, R580, R750, R780 oder MPS566) direkt über WLAN, indem sie an Ihrem PC auf das Netzwerksymbol tippen. Sie finden den Empfänger in der Liste der vorhandenen WLAN-Geräte.
- Nutzen Sie das WLAN-Kennwort abcdeabcde
- Öffnen Sie Ihren Browser und tippen Sie die IP **192.168.142.1** in die Adresszeile ein.

#### Verbindung über LAN-Kabel

- Verbinden Sie Ihren GNSS-Empfänger (SPS855, R750, MPS566) über ein LAN-Kabel (im Lieferumfang enthalten) mit dem Netzwerk oder direkt mit dem PC.
- Tippen Sie mit der Pfeiltaste am GNSS-Empfänger nach oben. Es erscheint eine IP-Adresse. Die IP-Adresse ist je nach Netzwerk unterschiedlich. Geben Sie die IP-Adresse des Empfängers in die Adresszeile Ihres Browsers ein und bestätigen Sie die Eingabe mit Enter.

| ➢ Trimble - 2020-02-13T15:00:24Z X | + |                   |
|------------------------------------|---|-------------------|
| ← → ♂ ଢ                            | [ | i) 🔏 192.168.1.76 |

Wenn die IP-Adresse 0.0.0.0 ist, warten Sie noch einen Moment, bis eine andere IP-Adresse erscheint.

#### Verbindung über USB-Kabel

- Verbinden Sie Ihren GNSS-Empfänger (SPS986, R580, R780) über USB mit Ihrem PC. Ein entsprechendes USB-Kabel ist im Lieferumfang Ihres Empfängers enthalten.
- Starten Sie den GNSS-Empfänger.
- Im Windows Explorer taucht nun unter "Geräte und Laufwerke" der Datenträger "Trimble Storage" auf.

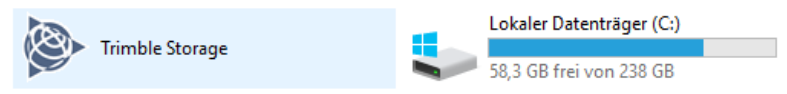

- Im Browser die IP-Adresse **192.168.144.1** eingeben.
  - Man kann sich jetzt im Empfänger anmelden.

#### Anmeldung

-

Nachdem Sie die IP-Adresse in die Adresszeile Ihres Browsers eingegeben haben, verlangt der Empfänger von Ihnen einen Nutzernamen und ein Passwort. Als Standard vergeben ist:

| Benutzername: | admin    | oder | admin       |
|---------------|----------|------|-------------|
| Passwort:     | password | oder | sitech#2020 |

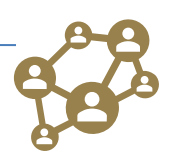

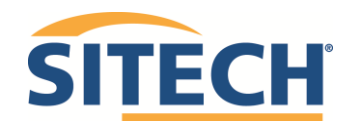

Seite 7 von 9

| <br>Login                  |                 |   |
|----------------------------|-----------------|---|
| Benutzername:<br>Passwort: | admin<br>•••••• | • |

Klicken Sie nach der Eingabe auf OK.

Nachdem Sie sich eingeloggt haben können Sie Veränderungen an dem GNSS-Empfänger vornehmen.

Aktualisieren der Empfängeroptionen

- Klicken Sie auf der linken Seite oben auf Empfängerstatus. Es öffnet sich ein Untermenü.
- Tippen Sie in diesem Untermenü auf Empfängeroptionen.

| Empfängerstatus     |
|---------------------|
| ARUVILAL            |
| Position            |
| Diagramme           |
| Vektor              |
| Vektor-Kurs-Anzeige |
| Google Earth        |
|                     |
| Empfängeroptionen   |

- Geben Sie unter Upgradecode den von SITECH gelieferten Code (z.B. zur Änderung der Firmwaregarantie) ein und tippen Sie auf **Installationsoption**.

|                            | installiert | Option                      | Installiert      | Option                                 | Installier |
|----------------------------|-------------|-----------------------------|------------------|----------------------------------------|------------|
| GPS                        | х           | GLONASS                     | х                | Galileo                                | х          |
| BeiDou                     | Х           | QZSS                        | Х                | IRNSS                                  |            |
| L1C-Signale                |             | QZSS L1C-Verfolgung         | Х                | Zweifrequenzverfolgung (L2)            | TRUE       |
| L2C                        | Х           | Dreifrequenzverfolgung (L5) | FALSE            | QZSS LEX                               |            |
| Everest                    | Х           | Maximale Messsrate          | 50Hz             | Basis in Bewegung                      |            |
| VRS                        | Х           | HTTPS                       |                  | Zweifrequenz-MSS                       | х          |
| CMR-Eingang                | Х           | Kein statischer CMR-Eingang |                  | CMR-Ausgang                            | Х          |
| ein statischer CMR-Ausgang |             | Float erzwingen             |                  | Float-Position mit statischem CMR      |            |
| CMRx-Eingang               | х           | CMRx-Ausgang                | X                | RTCM-Eingang                           | х          |
| RTCM-Ausgang               | Х           | RTCM DGNSS-Eingang          |                  | RTCM-DGNSS Ausgabe                     |            |
| Nur Kursmodus              |             | Max. RTK-Basislinienlänge   | Keine Begrenzung | Location RTK                           | 30cm / 30  |
| NMEA                       | Х           | Controller                  | Х                | Controller (eingeschr. Funktionen)     |            |
| Binärausgänge              |             | Datenerfassung              | Х                | Bluetooth                              | Х          |
| Übertragung                | х           | GPRS                        | X                | Hochlleistungssignal                   | х          |
| Erweiterte RTCM-Ausgabe    |             | Trimcomm-Login erforderlich | Х                | Programmorientierte Benutzeroberfläche |            |
| 1PPS aktivieren            |             | RTK-Unterstützung           | Х                | Positionsüberwachung                   | Х          |
| IoT-Sicherheit             |             | -                           |                  |                                        |            |

- Bestätigen Sie den folgenden Hinweis mit OK.

| Wenn alle Optionen geladen sin   | d, den Empfänger |
|----------------------------------|------------------|
| zum Abschließen der Installation | I neu starten.   |
|                                  | ОК               |

- Starten sie den Empfänger neu und verbinden Sie sich erneut.

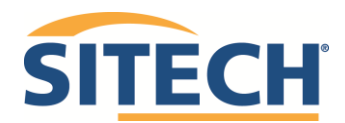

Seite 8 von 9

#### Herunterladen von aktueller Firmware über TIM

Alle Firmwareversionen können über TIM heruntergeladen werden. Die aktuelle Firmware gibt es auch auf unserer Homepage unter <u>Firm- und Software Download</u>.

Die Installation des Trimble Installation Managers wird unter «Installation des Trimble Installation Managers» auf Seite 3 beschrieben.

Öffnen Sie den Trimble Installation Manager. Tippen Sie links auf das Symbol für die **Empfänger**. Klicken Sie anschließend rechts oben auf das **blaue Feld** mit dem weißen Pfeil.

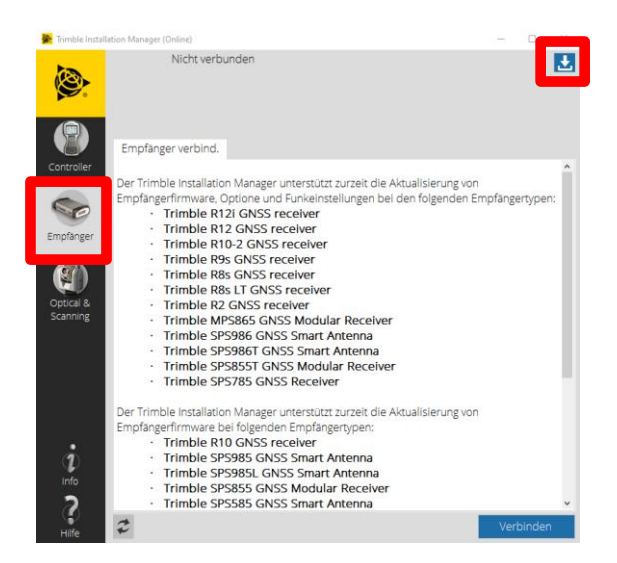

Wählen Sie auf der linken Seite Ihren **Empfänger** aus. Wählen Sie rechts oben die gewünschte **Version** der Software. Wenn Sie eine Garantieverlängerung installiert haben, benötigen Sie die Softwareversion vor der **Latest Release** steht. Klicken Sie anschließend auf **Herunterladen** und Speichern Sie die Software auf Ihrem PC.

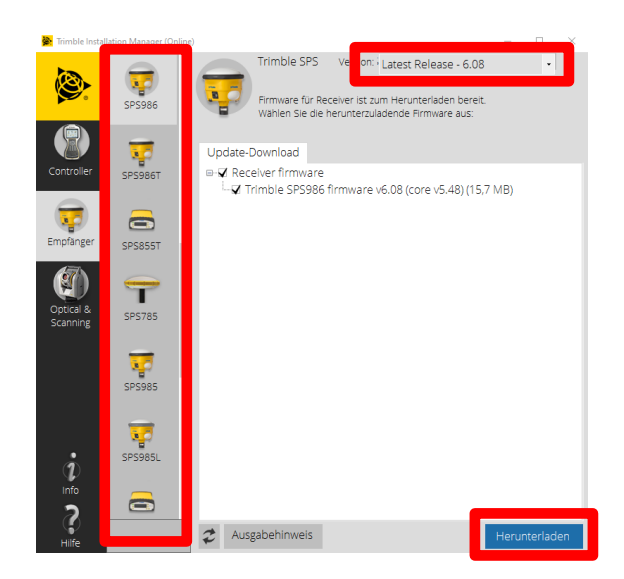

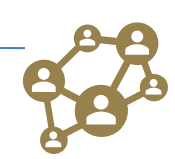

Produktmanagement

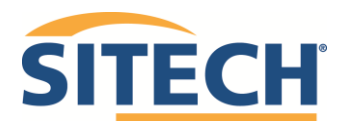

Seite 9 von 9

#### Firmwareupdate über das WebUI

- Klicken Sie im WebUI auf der linken Seite im Menü auf Firmware

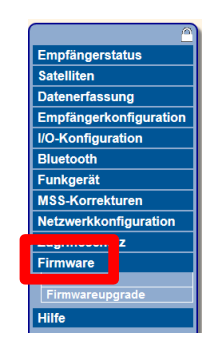

- Klicken Sie auf **Durchsuchen** und wählen Sie die gewünschte\*.timg Datei aus, welche Sie vorher über TIM oder der SITECH Homepage heruntergeladen haben.

| Neue Firmware installieren@                |            |  |  |  |
|--------------------------------------------|------------|--|--|--|
| Ablauf Firmwaregarantie:                   | 2020-01-01 |  |  |  |
| Aktive Firmwareversion:                    | 5.44       |  |  |  |
| Version des aktiven Kernmoduls:            | 5.44       |  |  |  |
| Herausgabedatum der aktiven Firmware:      | 2019-10-31 |  |  |  |
| Gewährleistungsdatum der aktiven Firmware: | 2018-11-01 |  |  |  |
| rüfsumme:                                  | dabf29ce   |  |  |  |
| Durchsuchen                                |            |  |  |  |
| Neue Firmware installieren                 |            |  |  |  |
| Status: Keine Aktivität                    |            |  |  |  |

- Klicken Sie auf Neue Firmware installieren

#### Neue Firmware installieren () Ablauf Firmwaregarantie: 2020-01-01 Aktive Firmwareversion: 5.44 Version des aktiven Kernmoduls: 5.44 Herausgabedatum der aktiven Firmware: 2019-10-31 Gewährleistungsdatum der aktiven Firmware: 2018-11-01 Aktive Firmwareprüfsumme: dabl29ce Durchsuchen... \$P\$855\_V544.timg Neue Firmware installieren Status: Keine Aktivität

- Es kommt ein Warnfenster, mit der Information, dass jegliche Datenerfassung und Ausgabe gestoppt wird. Wenn Sie keine Daten erfassen, klicken Sie auf **OK**.

| Durch das Firmwareupgrade wird die Datenerfassung gestoppt. Möglicherweise wird das Dateisystem neu formatiert, sodass alle vo<br>Nähere Informationen in den Ausgabehinweisen.<br>Fortfahren? | rhandenen Dateien gelöscht werden. |
|----------------------------------------------------------------------------------------------------|------------------------------------|
|                                                                                                    | OK Abbrechen                       |

- Die neue FW wird installiert. Schließen Sie nicht das Fenster des WebUI und warten Sie, bis die neue Firmware installiert wurde.
- Nach dem Update führt der Empfänger automatisch einen Neustart durch.

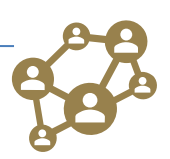